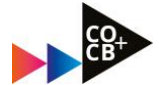

# Hoe vind je meer informatie over een ....

- ✓ Herkansing
- ✓ Tentamendatum
- ✓ Deadline voor een portfolio en/of
- ✓ De juiste modulepagina

..... via de Herkansingenpagina?

### 1. Ga naar de Course Selector en wordt lid van de herkansingenpagina door:

- selecteer opleiding 'Communicatie voltijd'
- selecteer 'studiejaar 2022-2023'
- kies tabblad 'Algemeen'
- enroll voor 'Herkansingen'

| C â icth                                        | 🗎 icthva.sharepoint.com/sites/courseselector#/CourseSelector/com-vt/2022-2023 |                     |                                                   |            | $\stackrel{\wedge}{\simeq}$ |  |
|-------------------------------------------------|-------------------------------------------------------------------------------|---------------------|---------------------------------------------------|------------|-----------------------------|--|
| arePoint                                        | م.                                                                            | Zoeken op deze site |                                                   |            |                             |  |
| MijnHvA 🗸                                       | Onderwijs 🗸 English                                                           |                     |                                                   |            |                             |  |
| <b>F</b>                                        | Course selector                                                               |                     |                                                   |            |                             |  |
|                                                 | COURSE SELECTOR                                                               | WIJZIG              |                                                   |            |                             |  |
| ALGEMEEN NYEAU 1 NIVEAU 2 LEERJAAR 3 LEERJAAR 4 |                                                                               |                     |                                                   |            |                             |  |
|                                                 | ALGEMEEN GEHELE JAAR                                                          |                     |                                                   |            |                             |  |
|                                                 | <ol> <li>Jaarinformatie CO jaar 3 Voltijd</li> </ol>                          |                     | Herkansingen                                      | ★ ACT      | EF                          |  |
|                                                 | Opleidingsinformatie CO Voltijd                                               | ★ ACTIEF            | <ol> <li>Jaarinformatie CO Jaar 4 Volt</li> </ol> | ija 🖈 Acti | EF                          |  |
|                                                 |                                                                               |                     |                                                   |            |                             |  |

- p.s. deze herkansingenpagina wordt vervolgens toekend aan jouw vakken van 2021/2022
  - $\circ$  <u>TIP; Pin de herkansingenpagina</u>,  $\rightarrow$  zie volgende pagina voor screenshot
  - Ga naar "2021-2022"
  - Klik op de drie puntjes rechtsboven bij blokje herkansingen, kies 'pin'
  - Ga naar 'pinned' en dan zie je deze pagina toegevoegd aan dit mapje

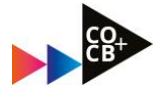

| MijnHvA 🗸 Course selector                         | r Help 🗸                                     |                                  |
|---------------------------------------------------|----------------------------------------------|----------------------------------|
| My Courses<br>Al Pinned 2018-2019                 | 2019-2020 2020-2021 2021-2022                | 2022-2023 >                      |
|                                                   | Course Offering Information                  |                                  |
| Bildung<br>FDMCI-Z26I-CRS-00021574<br>• 2021-2022 | Herka<br>FDMCI Change Image<br>2021-2<br>Pin | or the<br>nglish for<br>ication  |
| <mark>61</mark><br>良                              | FDMCI-1<br>MIC-2122                          | 000M17_20-DMCI-<br>2 • 2021-2022 |

#### 2. Toetsdata voor themasemestervakken vinden:

- Ga naar <u>de Herkansingenpagina</u>
- Kies voor tab 'Content'
- Kijk bij het mapje "CO Herkansmomenten 2022-2023"
- Selecteer het juiste studiejaar (propedeuse / jaar 2 / jaar 3) om overzicht te krijgen wanneer welk vak in welk blok getoetst wordt.

| Herkansing                                 | en       |                                                                                            | ii D (j)    | 🕂 🛔 🛔 Liz Wientjes | ŝ   |
|--------------------------------------------|----------|--------------------------------------------------------------------------------------------|-------------|--------------------|-----|
| MijnHvA 🖌 Course H                         | tome Con | tent Activities - Administration - Help -                                                  |             |                    |     |
| Search Topics                              | ٩        | CO Herkansmomenten                                                                         | ~           | 🖨 Pri              | int |
| Overview     Bookmarks     Course Schedule |          | Add dates and restrictions<br>Add a description<br>Upload / Create V Existing Activities V | 🌮 Bulk Edit |                    | 8   |
| Table of Contents                          | 116      | Propedeusevakken: herkansmomenten 2022-<br>2023 PDF document                               | ~           |                    | ~   |
| 1 CO Voltijd                               | 11       | Jaar 2 vakken: herkansmomenten 2022-2023                                                   | ~           |                    | ~   |
| II CO<br>Herkansmomenten                   | 3        | Jaar 3 vakken: herkansmomenten 2022-2023                                                   | ~           |                    | ~   |
| II Propedeuse                              | 2        | Add a sub-module                                                                           |             |                    |     |

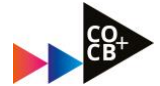

#### 3. Herkansinformatie en/of deadlines voor een module vinden:

- Ga weer naar <u>de Herkansingenpagina</u>
- Kies voor tab 'Content'
- Kies het studiejaar waaruit je een vak moet herkansen 'propedeuse / jaar 2 / jaar 3'
- Zoek vervolgens in het uitgeklapte menu naar de module die jij moet herkansen
  - NB: je kunt ook verouderde modules opzoeken, je wordt dan doorverwezen naar de module die jouw oude vak vervangt, met de bijbehorende toetsing.
- Klik door op de module om bij de module-informatie te komen; modulecoördinatoren, toetsvorm, deadlines en een link naar de modulepagina voor inhoud over de herkansing. Inhoud hoe te herkansen vind je dus alleen op modulepagina en NIET op herkansingenpagina
  - LET OP; de herkansingenpagina is slechts een <u>doorverwijspaqina</u>, dus alles begint bij de herkansingenpagina die jou vervolgens doorverwijst naar desbetreffende modulepagina!
  - Voor de modulepagina van het te herkansen vak geldt ook weer dat je deze via de course selector 2021/2022 moet volgen, dus zorg dat je de modulenaam opzoekt en op dezelfde manier enrolled als voor de herkansingenpagina!

| Table | e of Contents                                                                                           | 116                        | De modules<br>het betreffe<br><u>Modulecod</u> | s zijn weergeg<br>ende studiejaa<br><u>e</u> weergegeve       | even in Semester 1 of Sp<br>r werd aangeboden. De r<br>n (Bijvoorbeeld C <u>09</u> Meo | ecialisaties, afhankelijk<br>nodules worden op alfa<br>dia & Maatschappij: The | x van wanneer de module in<br>abetische volgorde van de<br>eorie, komt voor <u>C11</u> |
|-------|----------------------------------------------------------------------------------------------------|----------------------------|------------------------------------------------|---------------------------------------------------------------|----------------------------------------------------------------------------------------|--------------------------------------------------------------------------------|----------------------------------------------------------------------------------------|
| ‼ (   | CB/MIC Voltijd                                                                                          | 101                        | Project Ima                                    | go).                                                          | New Sterr                                                                              |                                                                                |                                                                                        |
| ∥ c   | CO Voltijd                                                                                              | 11                         | Zoek de mo<br>Deze wordt                       | dule op, op na<br>achter de mo                                | aam, die jij nog moet herl<br>dulenaam weergegeven                                     | kansen. Check daarbij o<br>op deze pagina.                                     | ook het studiegidsnummer.                                                              |
| 11    | CO<br>Herkansmomenten                                                                                   | 3                          | Indien er ee<br>aanmelden                      | en link is verme<br>via de course                             | eld naar een andere Brigl<br>selector.                                                 | htSpace pagina, dan mo                                                         | oet je je daarvoor eerst                                                               |
|       | Propedeuse                                                                                              | ii Jaar 2                  | 6                                              | te 🗸                                                          | Existing Activities 🗸                                                                  | 🕼 Bulk Edit                                                                    | Expand All Collapse All                                                                |
| 11    | Jaar 2                                                                                                  | ii Seme                    | ster 1 6                                       | r 1                                                           |                                                                                        |                                                                                |                                                                                        |
|       | Semester 1                                                                                              | THEN<br>II R<br>MERK       |                                                |                                                               |                                                                                        |                                                                                |                                                                                        |
|       | THEMASEMESTE                                                                                            | GEME                       | ENT                                            | / Create 🗸                                                    | Existing Activities 🗸                                                                  |                                                                                |                                                                                        |
| II    | R<br>MERKENMANA<br>GEMENT                                                                               | CM02<br>Merke              | enmanagem<br>ICM0214:                          | 01 Concept<br>00C20120]                                       | tontwikkeling [2000C201                                                                | 114; 2000C20118;                                                               | ~                                                                                      |
|       | CM02<br>R<br>COMMUNICATIE<br>WOOR<br>CM04<br>Strategische<br>[2000CM0415;<br>2000CM0418;<br>2000CM0419] | 2 Merkenman<br>CM0214; 200 | agement<br>00CM0218]                           | 🖶 Print                                                       |                                                                                        |                                                                                |                                                                                        |
|       |                                                                                                    | CM08<br>Merkr<br>[2000     | eputatie<br>CM0815;                            | <b>Toelichting</b><br>Moet jij de<br>om te herka              | Herkansing:<br>module CM02 Merkenmana<br>ansen op de modulepagina va                   | <b>gement</b> herkansen? Je vin<br>an CM02 Merkenmanagen                       | dt de meest recente informatie<br>nent.                                                |
|       |                                                                                                    |                            |                                                | Let op! Ope<br>deze modul                                     | ent de link niet? Ga dan eerst<br>e, zodat deze in jouw overzie                        | t naar de course selector (s<br>cht terechtkomt.                               | studiejaar 2021 - 2022) en 'volg'                                                      |
|       |                                                                                                    |                            |                                                | <i>Heb je nog</i><br>Neem conta<br>Eveline van<br>Milou den H | vragen?<br>act op met:<br>der Wal: e.s.van.der.wal@hv<br>Hollander: m.de.hollander@h   | a.nl<br>hva.nl                                                                 |                                                                                        |

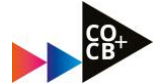

## 4. Hoe vind je de juiste tentamendatum?

- Ga naar <u>https://rooster.hva.nl/schedule</u>
- Log in
- Kies in het rooster het 'vak volgen' in het rooster van '2022-2023'.
- Vul de code van jouw vak in bij 'zoeken'
- zoek naar het vak-onderdeel met <u>'ts/td'</u> als toevoeging.

|                 |                                               | Mobiel · Locatieweergave   Berichten  |
|-----------------|-----------------------------------------------|---------------------------------------|
| Lijst           | Ξ+ <sup>Vakken</sup> (2022/2023)              |                                       |
| zondag 25 septe | Zoeken:                                       | vul minimaal 3 tekens in laag         |
|                 | M205                                          |                                       |
|                 |                                               |                                       |
| _               | Faculteit/Atdeling:                           |                                       |
|                 | CO-CB                                         | · · · · · · · · · · · · · · · · · · · |
| _               | Selecteer de roosters die je wilt toevoegen:  |                                       |
|                 |                                               | selecteer alles selecteer niets       |
| _               | M205 Media-ethiek td - FDMCI/M/CB2_2021M205TD |                                       |
|                 | Media-ethiek - FDMCI/M/CB2_M205               |                                       |
|                 |                                               |                                       |
|                 |                                               |                                       |
|                 |                                               |                                       |
| _               |                                               |                                       |
|                 |                                               |                                       |
|                 |                                               |                                       |
| 13:40 - 14:30   |                                               |                                       |
| BPH 01807       |                                               |                                       |
|                 |                                               |                                       |
|                 |                                               |                                       |
|                 |                                               |                                       |
|                 |                                               |                                       |
|                 | Toon in gekoppelde agenda's.                  |                                       |
|                 | Christen                                      | Poorters toovoorten                   |

• klik op rooster toevoegen – het tentamen verschijnt nu in je rooster. Meer uitleg? Kijk dan bij de announcements op de Herkansingenpagina.

-0-0-0-0-